Universidade Federal de Mato Grosso

Secretaria de Tecnologias da Informação e Comunicação

# SISCOFRE Sistema de Controle de Frequência

# MANUAL

Versão 2.1

2013 Cuiabá – MT

# Sumário

| Usuários do SISCOFRE                               |    |
|----------------------------------------------------|----|
| Fases do SISCOFRE                                  | 3  |
| Acessando o Sistema                                | 4  |
| Realizando o Login                                 | 4  |
| Cadastro na Gestão Integrada                       | 5  |
| Usuário Administrador                              | 6  |
| Página Inicial                                     | 6  |
| Relatório de Faltantes                             | 6  |
| Relatório de Faltantes por Categoria de Ocorrência | 7  |
| Relatório de Servidor Por Lotação                  |    |
| Relatório de Unidades com homologação pendente     |    |
| Responsável pelas Unidades                         |    |
| Calendário                                         |    |
| Horário Padrão                                     |    |
| Usuário Chefe                                      |    |
| Página Inicial                                     |    |
| Vinculação de Servidores                           | 14 |
| Servidores na sua unidade                          |    |
| Resumo de Frequência                               |    |
| Detalhes                                           |    |
| Visualizar Ocorrências                             |    |
| Servidor Aluno                                     |    |
| Lançar nova Ocorrência                             |    |
| Ocorrência de Frequência                           |    |
| Ocorrência Compensação                             |    |
| Ocorrência de Hora-Extra                           | 21 |
| Ocorrência de Férias                               | 21 |
| Ocorrência de Aula                                 | 21 |
| Imprimir Relatório de Ocorrências                  | 23 |
| Suporte                                            | 25 |
|                                                    |    |

#### **Usuários do SISCOFRE**

O SISCOFRE – Sistema de Controle de Frequência possui 3 (três) categorias de usuários para acesso ao sistema.

1. Usuário Chefe – É o servidor responsável por alguma unidade. O usuário chefe tem a responsabilidade de lançar a frequência de seus subordinados.

2. Usuário Subordinado – É o servidor subordinado a determinado responsável por unidade. Sua responsabilidade é verificar se sua frequência tem sido lançada de maneira correta.

3. **Usuário Administrador** – É o usuário responsável pela administração do sistema e confecção de relatórios.

#### **Fases do SISCOFRE**

O SISCOFRE possui 2 (duas) fases principais, sendo que uma delas se repete mensalmente.

A primeira fase corresponde à vinculação dos servidores da UFMT em suas unidades. Essa vinculação é feita pelo usuário chefe que seleciona quais os servidores estão alocados na unidade em que ele é responsável.

A segunda fase do Sistema de Controle de Frequência foi dividido em 3 (três) fases menores para uma melhor organização.

1. Do dia 05 (cinco) até o último dia de cada mês, o sistema é aberto para que os usuários chefe possam realizar o lançamento da frequência de seus subordinados durante o mês;

 Do dia primeiro até o dia 05 (cinco) de cada mês, o sistema é bloqueado para novos lançamentos e é possível acesso dos usuários subordinados a sua ficha de frequência para verificação dos dados lançados;

3. Não havendo problemas com os dados lançados, no dia 06 (seis) os dados são recebidos pelos usuários administradores, que podem gerar relatórios de acordo com a necessidade.

Esse manual é voltado para o usuário chefe e mostra como proceder durante a primeira e a segunda fase.

### Acessando o Sistema

Para acessar o sistema, entre no site da UFMT (*www.ufmt.br*), clique no aba "**Sistemas**" na barra de menus à esquerda, depois clique no link "ver todos", depois clique em administrativo e então clique sobre o link "**Sistema de controle de frequência** (SISCOFRE)".

O sistema também pode ser acessado através do endereço: *http://sistemas.ufmt.br/ufmt.siscofre* Você terá acesso a uma página semelhante à da imagem abaixo:

| SISCOFRE Sistema de Controle de Frequência                                                                                                    |
|----------------------------------------------------------------------------------------------------|
| Página Inicial Suporte                                                                                                    |
| 🗟 Login de Usuário                                                                                                    |
| CPF:Senha: Entrar                                                                                                    |
| <u>Esqueceu sua senha?</u><br>Caso você ainda não esteja cadastrado no sistema de gestão integrada, <u>efetue seu primeiro acesso</u>                                                                  |
| Copyright © 2009 - STI. Secretaria de Tecnologia da Informação - UFMT Avenida Fernando Corrêa, Nº 2367 - Boa Esperança, Cuiabá-MT<br>78060-900 Fone/PABX: +55 (65) 3615-8000 / FAX: +55 (65) 3615-8028 |

## **Realizando o Login**

A tela de Login é a primeira página do sistema em si. Caso você já esteja cadastrado no sistema de gestão integrada, poderá colocar seu CPF e sua senha nos respectivos campos.

Caso contrário, clique no link logo abaixo para fazer o seu cadastro no sistema de gestão integrada.

| Página Inicial | Suporte           |                                                                             |
|----------------|-------------------|-----------------------------------------------------------------------------|
| 🗟 Login d      | le Usuário        |                                                                             |
| CPF:           |                   |                                                                             |
| Senha:         |                   | Entrar                                                                      |
| Esqueceu si    | <u>ia senha?</u>  |                                                                             |
| Caso você a    | inda não esteja c | adastrado no sistema de gestão integrada, <u>efetue seu primeiro acesso</u> |

# Cadastro na Gestão Integrada

| Página Inicial | Suporte      |   |
|----------------|--------------|---|
| Criação d      | de Usuário   |   |
| CPF:           |              | _ |
| SIAPE:         |              |   |
| Data de Nas    | ascimento:   |   |
| Primeiro no    | iome da mãe: |   |
| E-mail:        |              |   |
|                | Cadastrar    |   |

A página de cadastro no sistema de gestão integrada serve para criar uma conta em nosso banco de dados. Nós já possuímos diversos dados de sua pessoa através do banco de dados do SIAPE e queremos fazer agora a ligação entre você e esses dados.

Então, informe os dados pedidos e uma senha será enviada em seu e-mail. Observe a importância de informar um e-mail válido no último campo. Pode acontecer de demorar até 30 minutos para chegar este e-mail. Se depois deste tempo ainda não tiver chegado, verifique a sua caixa de SPAM ou entre em contato com a STI. Caso tenha recebido, siga as instruções do e-mail para continuar o processo.

# Usuário Administrador

## **Página Inicial**

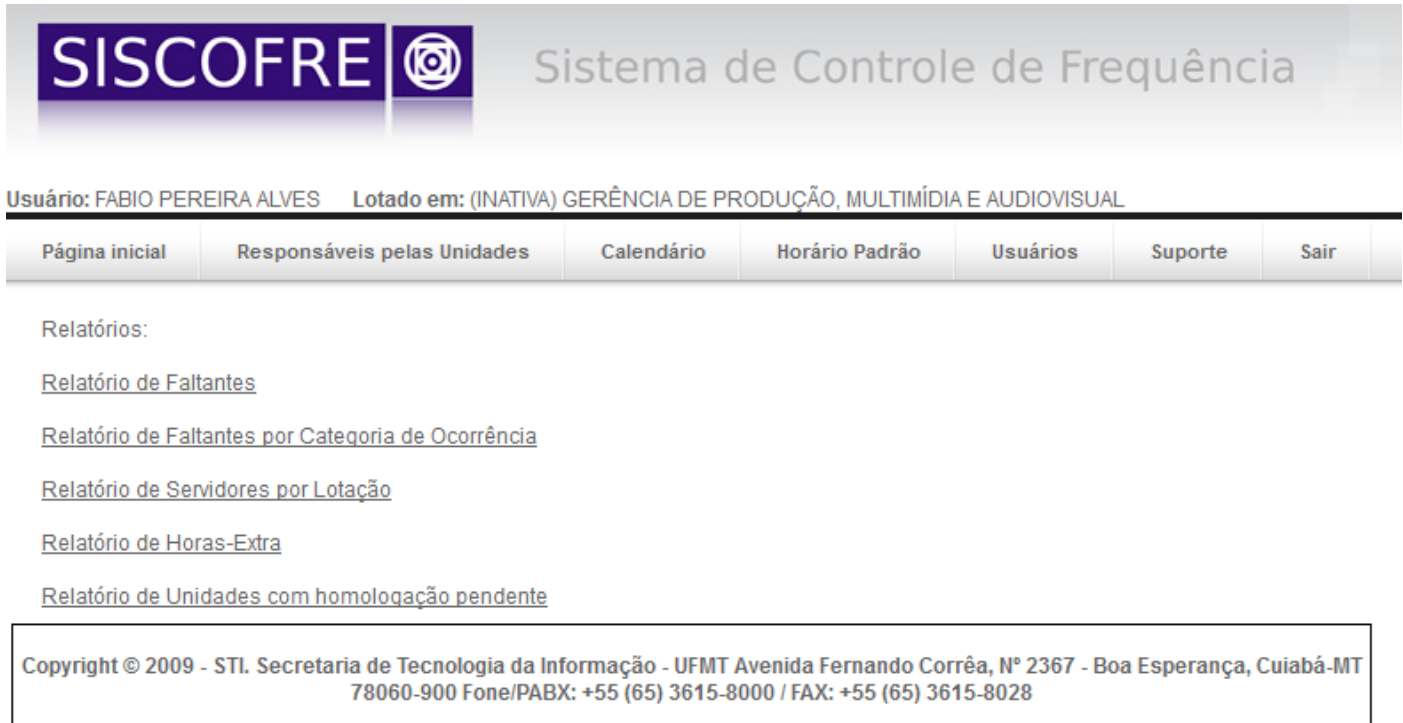

Após realizar o login, você será redirecionado para a página inicial do sistema. A tela inicial do usuário administrador contêm links paras os relatórios de Faltantes, Faltantes por ocorrência, Servidor por lotação, Horas-extra e Unidade com homologação pendente.

#### **Relatório de Faltantes**

| Relatório:                                           |  |
|------------------------------------------------------|--|
| Selecione o tipo do relatório: 💿 Normal 🛛 © Resumido |  |
| Mês: Selecione - Ano: Filtrar                        |  |

Existem dois tipos de relatório que o usuário deve selecionar, Normal e Resumido. O relatório normal apresenta a lista com todas as ocorrências de faltas para o mês/ano específico.

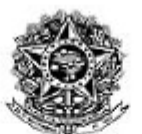

#### Ministério da Educação UNIVERSIDADE FEDERAL DE MATO GROSSO Servidores com ocorrência de Faltas

| Matrícula | Nome           | Unidade   | Período    |
|-----------|----------------|-----------|------------|
| 1111111   | Aésio Tominaga | DIRETORIA | 07/08/2013 |
| 1111111   | Aésio Tominaga | DIRETORIA | 08/08/2013 |
| 1111111   | Aésio Tominaga | DIRETORIA | 09/08/2013 |

Já o relatório resumido apresenta apenas a quantidade de ocorrências para o mês/ano informado.

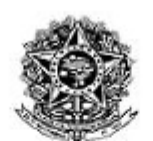

#### Ministério da Educação UNIVERSIDADE FEDERAL DE MATO GROSSO Servidores com ocorrência de Faltas

| Matrícula | Nome            | Unidade            | Quantidade de<br>Faltas |
|-----------|-----------------|--------------------|-------------------------|
| 1111111   | Aesio Tominaga  | DIRETORIA          | 10                      |
| 2222222   | Robson Oliveira | SEÇÃO DE SEGURANÇA | 1                       |

#### Relatório de Faltantes por Categoria de Ocorrência

Relatório:

| Categ | oria de | Ocorrência: | FALTA NAO JUSTIFIC      | ADA                                                                            | •                           |                        |
|-------|---------|-------------|-------------------------|--------------------------------------------------------------------------------|-----------------------------|------------------------|
|       |         |             |                         |                                                                                |                             |                        |
| 3     | Adobe   | Pdt 👻       | /5% 🗸                   |                                                                                |                             |                        |
|       |         |             | UNIVER<br>Servidores co | Ministério da Educação<br>SIDADE FEDERAL DE MATO<br>om ocorrência de FALTA NAC | GROSSO<br>) JUSTIFICADA     |                        |
|       |         | Matrícula   | Nome                    | Unidade                                                                        | Ocorrência                  | Data                   |
|       |         | 1111111     | Aésio Tominaga          | SUPERVISÃO DE FISCALIZAÇÃO DE OBRAS E<br>PROJETOS                              | 293 - FALTA NAO JUSTIFICADA | 26/02/2013<br>00:00:00 |
|       |         | 1111111     | Aésio Tominaga          | SUPERVISÃO DE FISCALIZAÇÃO DE OBRAS E<br>PROJETOS                              | 293 - FALTA NAO JUSTIFICADA | 27/02/2013<br>00:00:00 |

Para gerar o relatório o usuário deve informar a categoria de ocorrência, o mês e o ano e clicar em "Filtrar". O Sistema gera o relatório paras os filtros informados.

|                                                   | Mir<br>UNIVERSIDAD                                                         | nistério da Educação<br>DE FEDERAL DE MATO GROSSO                                                                                                    | 0                                                                                         |
|---------------------------------------------------|----------------------------------------------------------------------------|----------------------------------------------------------------------------------------------------|-------------------------------------------------------------------------------------------|
|                                                   | Relatório                                                                  | de servidores por lotação                                                                                                    | -                                                                                         |
| Matrícula                                         | Relatório<br>Nome                                                          | de servidores por lotação<br>Unidade                                                                                                    | Responsavel pela<br>Unidade                                                               |
| <b>Matrícula</b><br>0416487                       | Relatório                                                                  | de servidores por lotação<br>Unidade<br>SECRETARIA DE TECNOLOGIA DA<br>INFORMAÇÃO E DA COMUNICAÇÃO                                                                                                    | Responsavel pela<br>Unidade                                                               |
| <b>Matrícula</b><br>0416487<br>0416487            | Relatório Nome SYDNEY VIANNA PINTO SYDNEY VIANNA PINTO                     | de servidores por lotação           Unidade           SECRETARIA DE TECNOLOGIA DA<br>INFORMAÇÃO E DA COMUNICAÇÃO           SECRETARIA DE TECNOLOGIA DA<br>INFORMAÇÃO E DA COMUNICAÇÃO                                            | Responsavel pela<br>Unidade<br>Alexandre Martins dos anjos<br>Alexandre Martins dos anjos |
| <b>Matrícula</b><br>0416487<br>0416487<br>0416487 | Relatório Nome SYDNEY VIANNA PINTO SYDNEY VIANNA PINTO SYDNEY VIANNA PINTO | o de servidores por lotação<br>Unidade<br>SECRETARIA DE TECNOLOGIA DA<br>INFORMAÇÃO E DA COMUNICAÇÃO<br>SECRETARIA DE TECNOLOGIA DA<br>INFORMAÇÃO E DA COMUNICAÇÃO<br>SECRETARIA DE TECNOLOGIA DA<br>INFORMAÇÃO E DA COMUNICAÇÃO | Responsavel pela<br>Unidade<br>Alexandre Martins dos anjos<br>Alexandre Martins dos anjos |

Ao entrar na funcionalidade o sistema gera o relatório de Servidor por lotação.

#### Relatório de Unidades com homologação pendente

| Relatório:                              |          |
|-----------------------------------------|----------|
| Selecione o tipo do relatório: 🖲 Normal | © Ofício |
| Campus: VARZEA GRANDE -<br>Consultar    |          |

Para gerar o relatório de unidades com homologação pendente você deve informar o tipo, Normal ou Ofício, e informar o campus ao qual a unidades pertencem. Após informar os dados basta clicar no botão consultar e será gerado o relatório.

Exemplo do relatório normal:

MINISTÉRIO DA EDUCAÇÃO UNIVERSIDADE FEDERAL DE MATO GROSSO RELATÓRIO DE CONTROLE DE ACESSO - 2013

| Unidade                                             | Campus        | Meses sem homologar                                           |
|-----------------------------------------------------|---------------|---------------------------------------------------------------|
| Campus Universitário de Várzea Grande               | VARZEA GRANDE | Janeiro; Fevereiro; Março; Abril; Maio; Junho; Julho; Agosto; |
|                                                     |               | Setembro; Outubro; Novembro;                                  |
| Coordenação de Ensino de Graduação em Engenharia de | VARZEA GRANDE | Janeiro; Fevereiro; Março; Abril; Maio; Junho; Julho; Agosto; |
| Automação e Controle                                |               | Setembro; Outubro; Novembro;                                  |
| Coordenação de Ensino de Graduação em Engenharia de | VARZEA GRANDE | Janeiro; Fevereiro; Março; Abril; Maio; Junho; Julho; Agosto; |
| Computação                                          |               | Setembro; Outubro; Novembro;                                  |

O relatório normal apresenta a listas de todas as unidades que possuem alguma pendencia de homologação e os meses que ainda não foram homologados.

Exemplo de Ofício:

| MINISTÉRIO DA EDUCAÇÃO<br>FUNDAÇÃO UNIVERSIDADE FEDERAL DE MATO GROSSO<br>PRÓ-REITORIA ADMINISTRATIVA<br>SECRETARIA DE GESTÃO DE PESSOAS<br>COORDENAÇÃO DE ADMINISTRAÇÃO DE PESSOAS<br>Av. Fernando Correa da Costa, nº 2367-Boa Esperança-78060-900-Cuiabá-MT<br>Tel.: (65) 3815-8015-E-mail: chr@ufmt.br |
|----------------------------------------------------------------------------------------------------|
| OFÍCIO Nº/SISCOFRE/CAP/SGP/PROAD/UFMT/2013                                                                                                    |
| Cuiabá, 29 de Agosto de 2014                                                                                                    |
| À Unidade: Campus Universitário de Várzea Grande                                                                                                    |
| Campus: VARZEA GRANDE                                                                                                    |
| REFERENTE: Relatório de Controle de Acesso Agosto/2014                                                                                                    |
| Senhores Dirigentes,                                                                                                    |
| Conforme disposto na Ordem de Serviço n.º 002/PROAD/2014.                                                                                                    |
| Após implantado o novo sistema de controle de freqüência para os servidores da UFMT faz-se necessário a utilização do mesmo de forma correta.                                                                                                    |
| Informamos ainda que não consta nos registros do banco de dados de freqüência (Siscofre) informações<br>imprescindíveis referentes às homologações mensais desta Unidade.                                                                                                    |
| Com a finalidade de dar resolução para este problema, solicitamos que caso haja alguma dificuldade técnica<br>entre em contato com esta Unidade se não for o caso relate o que está ocorrendo                                                                                                    |
| Apenas o a Folha de Ponto permanecerá na Unidade de Lotação do Servidor, o Resumo Mensal (Anexo I                                                                                                    |
| Impresso diretamente pelo sistema) deverá ser encaminhado ao SGP pelas Unidades, no final de cada mês                                                                                                    |
| devidamente assinado.                                                                                                    |
| Atenciosamente,                                                                                                    |
|                                                                                                    |
|                                                                                                    |

O relatório de ofício é gerado para cada unidade com a homologação pendente com o informativo da obrigatoriedade da utilização do sistema SISCOFRE.

## **Responsável pelas Unidades**

Para definir os responsáveis pelas unidades existem a funcionalidade "Responsável pelas Unidades" onde pode ser acessada pelo link no menu da pagina inicial.

| 🖧 Alocação de F | Responsável pela Unidade |                          |                |        |
|-----------------|--------------------------|--------------------------|----------------|--------|
|                 |                          |                          |                | Buscar |
| Alocação de Re  | sponsável pela Unidade   |                          |                | l      |
| Nome            | Unidade Superior         | Sigla Defini             | ir Responsavel |        |
| Vice - Reitoria | Reitoria                 | Definir                  |                |        |
| Zoológico       | Instituto de Biociências | Definir                  |                |        |
|                 | « 114 115 1:             | 16 117 118 119 <b>12</b> | 0              |        |

O sistema apresenta a lista de todas unidades podendo ser filtradas pelo campo de busca no lado superior direito da tela. Para definir um responsável basta clicar no link "definir" do lado direito da lista de unidades. O sistema apresentará a lista de servidores para que seja selecionado.

| Inidade: Vice - Reitoria<br>Responsável Atual:Não Definido | Selecione 🔻 Bu         |
|------------------------------------------------------------|------------------------|
| Alocação de Responsável pela Unidade<br>Nome do Servidor   | Definir Responsável    |
| ZENON JOSE DOS ANJOS                                       | Selecionar             |
| ZILDA DE ALMEIDA CLAUDIO                                   | Selecionar             |
| ZILMA MARIA DE ARRUDA LARA                                 | Selecionar             |
| ZILZA AMAZONITA FRANCA DA ROCHA MEDRADO                    | Selecionar             |
| ZORAIDY MARQUES DE LIMA                                    | Selecionar             |
| ZULEIDE APARECIDA FELIX CABRAL                             | Selecionar             |
| ZULEIKA GOMES DE CERQUEIRA CALDAS                          | Selecionar             |
| « 365 366 367 3                                            | 368 369 370 <b>371</b> |

O sistema apresenta uma lista com todos os servidores podendo também ser filtrado pelos campo de busca no canto superior direito da tela.

Para definir o servidor como responsável da unidade basta clicar no link "Selecionar" que fica do lado direito do seu nome na lista.

Quando já existe um responsável pela unidade selecionada este é substituído.

## Calendário

Para acessar a funcionalidade de calendário basta clicar no link "Calendário" no menu da dela inicial. Esta funcionalidade existe para auxiliar o sistema na hora de validações internas do sistema em diversas funcionalidades, Por isso, para que o sistema funcione de forma correta é aconselhado que o calendário seja cadastrado e mantido todo começo de ano.

#### 🗷 Calendário

Cadastrar Novo

| Calendário Acadêmico |                     |                     |       |         |  |  |
|----------------------|---------------------|---------------------|-------|---------|--|--|
| Descrição            | Data Inicial        | Data Final          | Ativo |         |  |  |
| Calendário 2010      | 01/01/2010 00:00:00 | 12/12/2010 00:00:00 | Não   | Excluir |  |  |
| Calendário 2014      | 01/01/2014 00:00:00 | 31/12/2014 00:00:00 | Sim   | Excluir |  |  |

A tela inicial da funcionalidade apresenta uma lista com todos os calendários cadastrados. Apenas um calendário pode estar ativo por vez, e para alterar o seu status para Ativo basta clicar no link "Não" que este se tornará Ativo.

Caso deseje excluir um calendário basta clicar no link "Excluir" no lado direito da tabela.

Para cadastrar um novo calendário você deve clicar no link "Cadastrar Novo" que fica no lado superior esquerdo da tela. A seguinte tela é apresentada:

| 🖥 Novo Calendário  |  |  |  |  |  |
|--------------------|--|--|--|--|--|
| Voltar             |  |  |  |  |  |
| Ano do Calendário: |  |  |  |  |  |
| Descrição:         |  |  |  |  |  |
| Salvar             |  |  |  |  |  |

Informe o ano e a descrição do calendário e logo após pressione o botão "Salvar" para confirmar o cadastro do novo calendário. Quando um novo calendário é cadastrado, todos os feriados padrão já são cadastrados automaticamente, porem o sistema permite que novos feriados sejam incluídos, basta clicar na descrição do calendário na lista de calendários.

A tela de cadastro de feriados será apresentada.

#### Gerenciar Feriados do Calendário Calendário 2010

| Voltar                     |                     |         |
|----------------------------|---------------------|---------|
| Feriado:                   | Data:               | Salvar  |
|                            |                     |         |
| Descrição                  | Data                |         |
| Confraternização Universal | 01/01/2001 00:00:00 | Excluir |
| Tiradentes                 | 21/04/2001 00:00:00 | Excluir |
| Dia do Trabalho            | 01/05/2001 00:00:00 | Excluir |
| Independência do Brasil    | 07/09/2001 00:00:00 | Excluir |
| Nossa Senhora Aparecida    | 12/10/2001 00:00:00 | Excluir |
| Finados                    | 02/11/2001 00:00:00 | Excluir |
| Proclamação da República   | 15/11/2001 00:00:00 | Excluir |
| Natal                      | 25/12/2001 00:00:00 | Excluir |
| corpus christi             | 03/06/2010 00:00:00 | Excluir |

Para cadastrar um novo feriado basta informar sua descrição, a data e clicar no botão "Salvar". O

Sistema salva e apresenta na lista.

Também é possível excluir um feriado cadastrado clicando no link excluir do lado direito da tela.

#### Horário Padrão

Para definir o horário padrão do servidor, clique no link "Horário Padrão" o menu da pagina inicial. Ao clicar, a seguinte página deverá aparecer:

🔯 Definição de Horário Padrão

| Horário Padrão:                          |                     |
|------------------------------------------|---------------------|
| Período Matutino<br>Início às: Vazio 👻   | Término às: Vazio 🔻 |
| Período Vespertino<br>Início às: Vazio 👻 | Término às: Vazio 🔻 |
| Período Noturno<br>Início às: Vazio 👻    | Término às: Vazio 🔻 |
| Limpar Formulário                        | Salvar              |

| Tabela de Horários-Padrão |                     |                   |                    |                  |                    |                  |
|---------------------------|---------------------|-------------------|--------------------|------------------|--------------------|------------------|
|                           | Entrada de<br>Manhã | Saída de<br>Manhã | Entrada à<br>Tarde | Saída à<br>Tarde | Entrada à<br>Noite | Saída à<br>Noite |
| Editar Excluir            | 07:30               | 11:30             | 13:30              | 17:30            |                    |                  |
| Editar Excluir            | 07:00               | 13:00             | 14:00              | 17:00            |                    |                  |

Informe os horários de início e de término para os períodos matutino, vespertino e noturno e clique no botão "Salvar" para cadastrar um novo horário padrão. Após cadastrar um horário padrão se quiser cadastrar outro horário você pode clicar no botão "Limpar Formulário" para apagar as informações selecionadas anteriormente.

Se você desejar editar um horário cadastrada basta clicar no link "Editar" no lado esquerdo da tabela.

Para excluir um horário você deve clicar no link "Excluir".

## Usuário Chefe

## Página Inicial

| Sistema de Controle de Frequência                                                                                                    |
|----------------------------------------------------------------------------------------------------|
| Página inicial         Vinculação de Servidores         Servidores na sua unidade         Suporte         Sair                                                                                         |
| Copyright © 2009 - STI. Secretaria de Tecnologia da Informação - UFMT Avenida Fernando Corrêa, Nº 2367 - Boa Esperança, Cuiabá-MT<br>78060-900 Fone/PABX: +55 (65) 3615-8000 / FAX: +55 (65) 3615-8028 |

Após realizar o login, você será redirecionado para a página inicial do sistema. Eventualmente essa página pode apresentar algum tipo de informação de interesse dos usuários, como no caso de quando o responsável pela unidade ainda não homologou uma ficha de frequência já fechada, onde o sistema apresenta a seguinte tela para o responsável fazer a homologação.

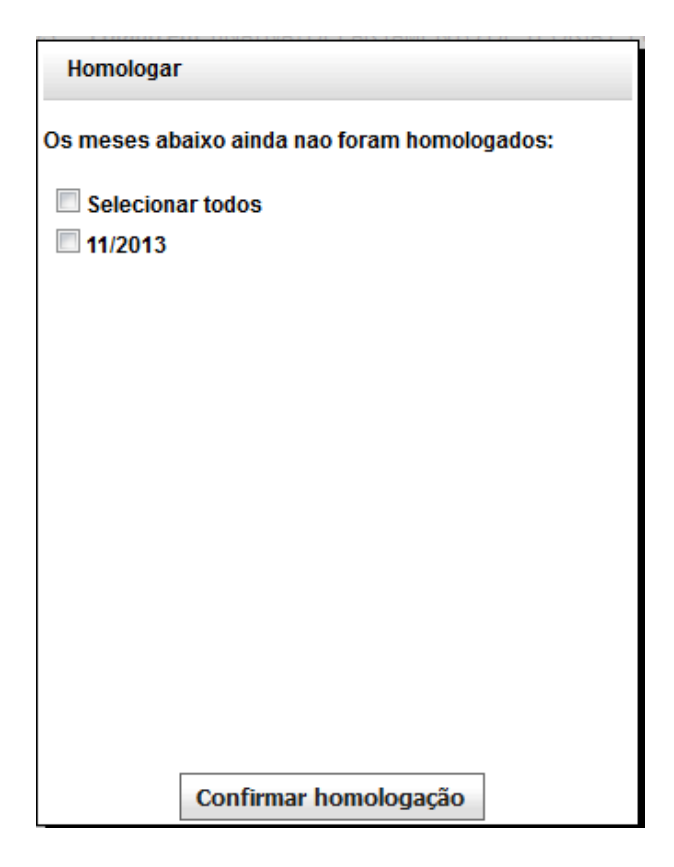

O responsável deve selecionar os meses que ele ainda não homologou a ficha de frequência em clicar em "Confirmar Homologação" para efetuar a homologação.

A partir da página inicial, é possível realizar acesso às outras funcionalidades do sistema através do menu horizontal no topo, logo abaixo da logo e nome do sistema.

## Vinculação de Servidores

Para definir que servidores estão alocados na sua unidade, clique no item de menu "**Vinculação de Servidores**". Após clicar no link, a página deverá ser semelhante à imagem:

Nome - Buscar

| Selecione | os servidores pertencentes à      | sua unidade |                                |                                |
|-----------|-----------------------------------|-------------|--------------------------------|--------------------------------|
| Registro  | Nome                              | CPF         | Unidade                        |                                |
| 1552225   | ABDALA UNTAR                      | 11730110649 |                                | <u>Alocar</u> <u>Desalocar</u> |
| 1241715   | ABDON SALAM KHALED KARHAWI        | 06952522832 |                                | <u>Alocar</u> <u>Desalocar</u> |
| 2241715   | ABDON SALAM KHALED KARHAWI        | 06952522832 | DEPARTAMENTO DE CLÍNICA MÉDICA | Alocar Desalocar               |
| 0415389   | ABEL DOMINGOS DE JESUS            | 20936630159 |                                | Alocar Desalocar               |
| 0417514   | ABEL SANTOS ANJOS FILHO           | 26219921615 | DEPARTAMENTO DE ARTES          | <u>Alocar</u> <u>Desalocar</u> |
| 0415270   | ABELARDO DE SOUZA MAIA            | 10309560144 |                                | <u>Alocar</u> <u>Desalocar</u> |
| 2366578   | ABILENI VIANA DA SILVA            | 13208471882 |                                | <u>Alocar</u> <u>Desalocar</u> |
| 1366578   | ABILENI VIANA DA SILVA            | 13208471882 |                                | <u>Alocar</u> <u>Desalocar</u> |
| 6552332   | ABILIO ANICEZIO DE OLIVEIRA FILHO | 18172709153 |                                | Alocar Desalocar               |
| 0415499   | ABILIO CAMILO FERNANDES NETO      | 08623660110 |                                | Alocar Desalocar               |
|           | 1                                 | 2345        | 6 7 »                          |                                |

Essa tela exibe todos os servidores cadastrados no banco de dados da UFMT. O usuário chefe deve procurar os servidores alocados na sua unidade através do campo de busca e clicar no link "Alocar". Logo em seguida abrirá uma janela para selecionar o horário padrão para o servidor

alocado igual à imagem a seguir.

| Horário padrão    |                  |                |                 |               |                 |               |   |
|-------------------|------------------|----------------|-----------------|---------------|-----------------|---------------|---|
|                   | Entrada de Manhã | Saída de Manhã | Entrada à Tarde | Saída à Tarde | Entrada à Noite | Saída à Noite | • |
| <u>Selecionar</u> | 07:30            | 11:30          | 13:30           | 17:30         |                 |               | н |
| Selecionar        | 07:00            | 13:00          | 14:00           | 17:00         |                 |               |   |
| <u>Selecionar</u> | 07:30            | 11:30          | 13:30           | 17:30         |                 |               |   |
| Selecionar        | 07:30            | 11:30          | 13:30           | 17:30         |                 |               |   |
| <u>Selecionar</u> | 07:00            | 13:00          | 14:00           | 17:00         |                 |               |   |
| Selecionar        | 07:00            | 13:00          | 14:00           | 17:00         |                 |               |   |
| <u>Selecionar</u> | 13:30            | 17:30          |                 |               |                 |               |   |
| Selecionar        | 12:00            | 18:00          |                 |               |                 |               |   |
| <u>Selecionar</u> | 14:00            | 18:00          |                 |               |                 |               |   |
| Selecionar        | 07:00            | 12:00          | 14:00           | 18:00         |                 |               |   |
| <u>Selecionar</u> | 01:30            | 01:30          | 02:30           | 04:00         |                 |               | Ŧ |

Clique no link "Selecionar" ou se desejar cancelar, clique no botão cancelar ao final da lista.

Caso algum servidor esteja alocado em sua unidade indevidamente, clique no link "**Desalocar**" para retirá-lo de sua unidade.

Essa tela corresponde à primeira das 2 (duas) fases maiores do SISCOFRE.

#### Servidores na sua unidade

Ao clicar no menu "Servidores na sua unidade" você verá uma página semelhante à imagem abaixo:

| Gerar Resumo de Frequência         Selecione os servidores para mais detalhes         Registro       Nome       CPF       Jornada de Trabalho         1124052       ALDO LEANDRO PACHECO SAMPAIO       76265803115       40 HORAS SEMANAIS       Detalhes         1152511       BENADILSON SANTA RITA FERREIRA DOS SANTOS       48677558187       40 HORAS SEMANAIS       Detalhes         1096906       EDILSON DE AMORIM       48682527120       40 HORAS SEMANAIS       Detalhes         165078       FABIO LUIZ DE ARAUJO       57110700100       40 HORAS SEMANAIS       Detalhes         1234567       FABIO PEREIRA ALVES       02000791158       40 HORAS SEMANAIS       Detalhes         0414978       MOISES ROMEU LOPES       17172233115       40 HORAS SEMANAIS       Detalhes | Ficha de Frequência aberta do dia 05/12/2013 até o dia 31/12/2013 |                                           |             |                     |          |
|----------------------------------------------------------------------------------------------------|-------------------------------------------------------------------|-------------------------------------------|-------------|---------------------|----------|
| Selecione os servidores para mais detalhesRegistroNomeCPFJornada de Trabalho1124052ALDO LEANDRO PACHECO SAMPAIO7626580311540 HORAS SEMANAISDetalhes1152511BENADILSON SANTA RITA FERREIRA DOS SANTOS4867755818740 HORAS SEMANAISDetalhes1096906EDILSON DE AMORIM4868252712040 HORAS SEMANAISDetalhes165078FABIO LUIZ DE ARAUJO5711070010040 HORAS SEMANAISDetalhes1234567FABIO PEREIRA ALVES020079115840 HORAS SEMANAISDetalhes0414978MOISES ROMEU LOPES1717223311540 HORAS SEMANAISDetalhes                                                                                                    |                                                                   | Gerar Resumo de                           | Frequência  |                     |          |
| RegistroNomeCPFJornada de Trabalho1124052ALDO LEANDRO PACHECO SAMPAIO7626580311540 HORAS SEMANAISDetalhes1152511BENADILSON SANTA RITA FERREIRA DOS SANTOS4867755818740 HORAS SEMANAISDetalhes1096906EDILSON DE AMORIM4868252712040 HORAS SEMANAISDetalhes165078FABIO LUIZ DE ARAUJO5711070010040 HORAS SEMANAISDetalhes1234567FABIO PEREIRA ALVES020079115840 HORAS SEMANAISDetalhes0414978MOISES ROMEU LOPES1717223311540 HORAS SEMANAISDetalhes                                                                                                    | Selecione                                                         | os servidores para mais detalhes          |             |                     |          |
| 1124052ALDO LEANDRO PACHECO SAMPAIO7626580311540 HORAS SEMANAISDetalhes1152511BENADILSON SANTA RITA FERREIRA DOS SANTOS4867755818740 HORAS SEMANAISDetalhes1096906EDILSON DE AMORIM4868252712040 HORAS SEMANAISDetalhes1665078FABIO LUIZ DE ARAUJO5711070010040 HORAS SEMANAISDetalhes1234567FABIO PEREIRA ALVES020079115840 HORAS SEMANAISDetalhes0414978MOISES ROMEU LOPES1717223311540 HORAS SEMANAISDetalhes                                                                                                    | Registro                                                          | Nome                                      | CPF         | Jornada de Trabalho |          |
| 1152511BENADILSON SANTA RITA FERREIRA DOS SANTOS4867755818740 HORAS SEMANAISDetalhes1096906EDILSON DE AMORIM4868252712040 HORAS SEMANAISDetalhes1665078FABIO LUIZ DE ARAUJO5711070010040 HORAS SEMANAISDetalhes1234567FABIO PEREIRA ALVES0200079115840 HORAS SEMANAISDetalhes0414978MOISES ROMEU LOPES1717223311540 HORAS SEMANAISDetalhes                                                                                                    | 1124052                                                           | ALDO LEANDRO PACHECO SAMPAIO              | 76265803115 | 40 HORAS SEMANAIS   | Detalhes |
| 1096906EDILSON DE AMORIM4868252712040 HORAS SEMANAISDetalhes1665078FABIO LUIZ DE ARAUJO5711070010040 HORAS SEMANAISDetalhes1234567FABIO PEREIRA ALVES0200079115840 HORAS SEMANAISDetalhes0414978MOISES ROMEU LOPES1717223311540 HORAS SEMANAISDetalhes                                                                                                    | 1152511                                                           | BENADILSON SANTA RITA FERREIRA DOS SANTOS | 48677558187 | 40 HORAS SEMANAIS   | Detalhes |
| 1665078FABIO LUIZ DE ARAUJO5711070010040 HORAS SEMANAISDetalhes1234567FABIO PEREIRA ALVES0200079115840 HORAS SEMANAISDetalhes0414978MOISES ROMEU LOPES1717223311540 HORAS SEMANAISDetalhes                                                                                                    | 1096906                                                           | EDILSON DE AMORIM                         | 48682527120 | 40 HORAS SEMANAIS   | Detalhes |
| 1234567         FABIO PEREIRA ALVES         02000791158         40 HORAS SEMANAIS         Detalhes           0414978         MOISES ROMEU LOPES         17172233115         40 HORAS SEMANAIS         Detalhes                                                                                                    | 1665078                                                           | FABIO LUIZ DE ARAUJO                      | 57110700100 | 40 HORAS SEMANAIS   | Detalhes |
| 0414978 MOISES ROMEU LOPES 17172233115 40 HORAS SEMANAIS Detalhes                                                                                                    | 1234567                                                           | FABIO PEREIRA ALVES                       | 02000791158 | 40 HORAS SEMANAIS   | Detalhes |
|                                                                                                    | 0414978                                                           | MOISES ROMEU LOPES                        | 17172233115 | 40 HORAS SEMANAIS   | Detalhes |

É nessa tela que a maioria das ações do sistema serão realizadas. Ela corresponde à segunda fase das 2 (duas) fases maiores do sistema.

Nessa tela vemos todos os servidores que foram alocados em sua unidade e estão sob sua responsabilidade.

Em todo início do mês, após o dia 5, será necessária a abertura de ficha de frequência para aquele mês. Isso pode ser feito através do botão "Abrir nova ficha de frequência para esse mês".

Ocorrências de frequências só podem ser lançadas após abertura de ficha de frequência.

Para gerenciar a ficha de frequência do servidor, clique no link "Ficha de Frequência" ao lado do servidor que quer gerenciar.

#### **Resumo de Frequência**

Ao clicar no botão "Gerar Resumo de Frequência" você será redirecionado para o formulário de pesquisa como a imagem abaixo:

| ← <u>Voltar</u>   |              |
|-------------------|--------------|
| Mês/Ano:          | Gerar Resumo |
| O Dezembrc - 2013 | <b>v</b> 0   |

Para gerar o relatório você deve informar o mês/ano e clicar no botão "Gerar Resumo". O sistema gera o relatório para o mês e ano informado.

|                                                                         |                                            | ANEXO I              |                                                                      |
|-------------------------------------------------------------------------|--------------------------------------------|----------------------|----------------------------------------------------------------------|
|                                                                         | UNIVERSI                                   | DADE FEDERAL DE MAT  | 0 GROSSO                                                             |
|                                                                         | RESU                                       | MO MENSAL DE FREQÜÉ  | ÌNCIA                                                                |
|                                                                         | Matrícula                                  |                      |                                                                      |
| ABEL SANTOS ANJOS FILHO                                                 | 0417514                                    |                      |                                                                      |
| EDILSON DE AMORIM                                                       | 1096906                                    |                      |                                                                      |
| ABRAAO LINCOLN DE OLIVEIRA SOUSA                                        | 1152491                                    |                      |                                                                      |
| FABIO LUIZ DE ARAUJO                                                    | 1665078                                    |                      |                                                                      |
| FABIO PEREIRA ALVES                                                     | 1234567                                    |                      |                                                                      |
| A freqüência dos servidores, constantes<br>exceção dos seguintes casos: | s da lista acima, foi normal no período de | a//, considerados os | afastamentos e férias autorizadas pelas autoridades competentes, com |
| Nome<br>ALDO LEANDRO PACHECO SAMPAIO                                    | Matrícula                                  | Período              | Ocorrência<br>AFAST, PARA EST, MISSAO NO EXTERIOR-ART                |
| ALDO LEANDRO PACHECO SAMPAIO                                            | 1124052                                    | 21/08/2013           | FALTA JUSTIFICADA                                                    |

#### **Detalhes**

Após clicar no link "Detalhes" para gerenciar a frequência de determinado servidor, você será direcionado a uma página semelhante à imagem:

| 🗉 Detalhe | s de | ALDO | LEANDRO | PACHECO | SAMPAIO |
|-----------|------|------|---------|---------|---------|
|-----------|------|------|---------|---------|---------|

| Lançar nova ocorrência | Servidor Aluno               | Visualizar Ocorrências | Imprimir Relatório de Ocorrências |  |  |
|------------------------|------------------------------|------------------------|-----------------------------------|--|--|
| SIAPE:                 | 1124052                      |                        |                                   |  |  |
| Nome:                  | ALDO LEANDRO PACHECO SAMPAIO |                        |                                   |  |  |
| CPF:                   | 76265803115                  |                        |                                   |  |  |
| Email:                 | ald                          | o@ufmt.br              |                                   |  |  |
| Situação:              |                              |                        |                                   |  |  |

Nessa página é possível visualizar as Ocorrências de Frequência lançadas até o momento, definir se um servidor é aluno, lançar um horário padrão e imprimir a ficha de frequência.

#### Visualizar Ocorrências

Para visualizar as ocorrências lançadas até o momento basta selecionar o submenu "Visualizar

Ocorrências". Uma nova tela será exibida com as seguintes informações:

| Voltar                     |                               |                          |  |
|----------------------------|-------------------------------|--------------------------|--|
| 🖲 Ocorrências 🔘 Corr       | npensação 🔘 Horas             | s-Extra 🔘 Férias 🔘 Aulas |  |
|                            |                               |                          |  |
|                            |                               |                          |  |
| Ocorrências lancad         | as até o moment               | 0                        |  |
| Ocorrências lançad         | as até o moment               | 0<br>Tao da Occariência  |  |
| Ocorrências lançad<br>Data | as até o moment<br>Observação | o<br>Tipo de Ocorrência  |  |

Nesta tela é possível visualizar os seguintes tipos de ocorrências:

- Ocorrências de Frequência (Falta, afastamento, gravidez, licença maternidade, morte, etc);
- Compensação;
- Hora-Extra;
- Férias;

- Aulas (Somente será exibida se o servidor for do tipo aluno).

#### Servidor Aluno

Para definir um servidor como aluno, basta selecionar o submenu "Servidor Aluno".

Uma nova tela será exibida com as seguintes informações:

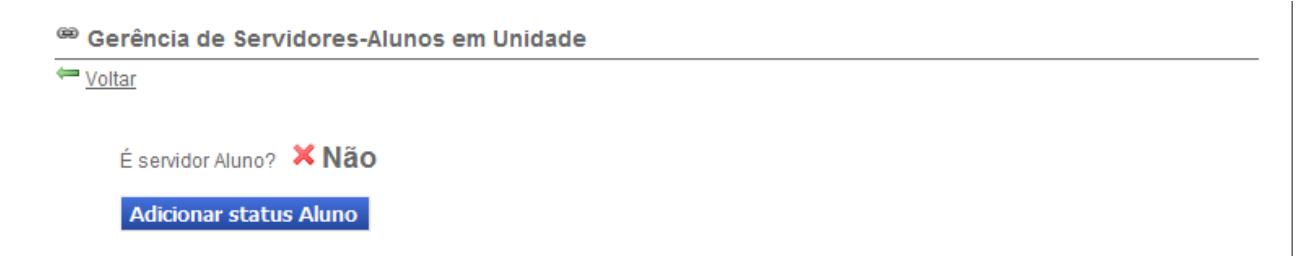

Nesta tela você verifica se o servidor é aluno e pode definir um servidor como aluno clicando no

#### botão "Adicionar status Aluno".

Alguns campos deverão ser informados, como:

| Voltar Voltar              |     |  |
|----------------------------|-----|--|
| É servidor Aluno? 🖋        | Sim |  |
| Remover Status Al          | ипо |  |
|                            |     |  |
| )etalhes Aluno             |     |  |
| - Dados Aluno              |     |  |
|                            |     |  |
| Número Processo:           |     |  |
| DataLimite:                |     |  |
| Selecione o Tipo do Aluno: |     |  |
| 0                          |     |  |

 Número do processo – Informar ao SGP que o servidor está estudando, levar o comprovante de matrícula do semestre assinado pelo coordenador;

- Data Limite – Data que acabam as aulas do semestre que foi protocolado;

-Instituição: - Se o aluno é da UFMT ou de uma instituição externa;

| GA:      | 200911310026                                |      |            |               |               |         |
|----------|---------------------------------------------|------|------------|---------------|---------------|---------|
| Período: | 20112                                       |      |            |               |               |         |
| ampus:   | CUIABÁ                                      |      |            |               |               |         |
|          | Buscar Matérias                             |      |            |               |               |         |
|          |                                             |      |            |               |               |         |
| Aulas    | Geradas Pelo Sistema                        |      |            |               |               |         |
| Nome     |                                             | Ano  | Turno      | Dia Semana    | Horário       |         |
| ANÁLISE  | E PROJETO DE SISTEMAS I                     | 2011 | Vespertino | Segunda-Feira | 15:30 - 17:30 | Excluir |
| ANÁLISE  | E PROJETO DE SISTEMAS I                     | 2011 | Noturno    | Terça-Feira   | 18:00 - 20:00 | Excluir |
| ANÁLISE  | E PROJETO DE SISTEMAS I                     | 2011 | Vespertino | Quarta-Feira  | 15:30 - 17:30 | Excluir |
| COMPIL   | ADORES I                                    | 2011 | Vespertino | Terça-Feira   | 13:30 - 15:30 | Excluir |
| COMPIL   | ADORES I                                    | 2011 | Vespertino | Quinta-Feira  | 13:30 - 15:30 | Excluir |
| METODO   | DLOGIA DE INVESTIGAÇÃO EM PSICOLOGIA I      | 2011 | Noturno    | Segunda-Feira | 18:00 - 21:00 | Excluir |
| METODO   | DLOGIA DE INVESTIGAÇÃO EM PSICOLOGIA I      | 2011 | Noturno    | Segunda-Feira | 21:00 - 22:00 | Excluir |
| REDES D  | DE COMPUTADORES                             | 2011 | Vespertino | Terça-Feira   | 15:30 - 17:30 | Excluir |
| REDES D  | DE COMPUTADORES                             | 2011 | Vespertino | Quinta-Feira  | 15:30 - 17:30 | Excluir |
| SISTEMA  | AS DE INFORMAÇÃO                            | 2011 | Noturno    | Quinta-Feira  | 18:00 - 20:00 | Excluir |
| SISTEMA  | AS DE INFORMAÇÃO                            | 2011 | Noturno    | Quinta-Feira  | 20:00 - 22:00 | Excluir |
| SISTEMA  | AS MULTIMÍDIA                               | 2011 | Vespertino | Segunda-Feira | 13:30 - 15:30 | Excluir |
| SISTEMA  | AS MULTIMÍDIA                               | 2011 | Vespertino | Quarta-Feira  | 13:30 - 15:30 | Excluir |
| TÓPICO:  | S ESPECIAIS EM ARQUITETURA DE COMPUTADORES  | 2011 | Vespertino | Sexta-Feira   | 13:30 - 15:30 | Excluir |
|          | S ESPECIAIS EM ARQUITETURA DE COMPLITADORES | 2011 | Vespertino | Sexta-Feira   | 15:30 - 17:30 | Excluir |

Caso a instituição escolhida seja a UFMT mais campos serão exibidos, para que seja informado o número da matricula do aluno, o semestre que foi protocolado e o campus. Depois de informado, basta clicar no botão "**Buscar Matérias**" e o sistema carrega todas as matérias que o aluno está matriculado no semestre escolhido. Agora clicar em salvar e pronto as matérias deste aluno já estão cadastrada no sistema.

#### Lançar nova Ocorrência

Para lançar uma ocorrência, férias, horas-extras, compensações, e aulas. Basta selecionar o submenu "**lançar nova ocorrência**". Nesta tela serão exibidas as informações a seguir:

| Voltar                |                            |                                                   |
|-----------------------|----------------------------|---------------------------------------------------|
| Stançar Afastame      | nto 🔘 Lançar Compensação 🔍 | ) Lançar Hora-Extra 💿 Lançar Férias 💿 Lançar Aula |
| ata:                  |                            |                                                   |
| po de Ocorrência: A D | SPOSICAO ESTADO - ART.20   | LEI 8270/9                                        |
| bservações:           |                            |                                                   |
|                       |                            |                                                   |
|                       |                            |                                                   |
|                       |                            |                                                   |
|                       |                            |                                                   |

#### Ocorrência de Frequência

Por padrão, o sistema abre o formulário para lançamento de ocorrência de frequência.

Para cadastrar esse tipo de ocorrência, selecione a data (a data deve estar dentro do mês atual e ser um dia de trabalho válido), selecione o tipo de ocorrência, e, se houver necessidade, escreva alguma observação.

Os tipos de ocorrência disponíveis são os tipos padronizados do SIAPE. Após o preenchimento dos dados, clique no botão "Salvar".

#### Ocorrência Compensação

Ao selecionar a opção "Lançar Compensação", o seguinte formulário deverá ser apresentado:

| Voltar               |                                         |                             |               |
|----------------------|-----------------------------------------|-----------------------------|---------------|
| 🔘 Lançar Afast       | amento 💿 Lançar Compensação 🔘 Lançar Ho | ora-Extra 🔘 Lançar Férias 🔍 | 🛡 Lançar Aula |
| ia:                  |                                         |                             |               |
| ício Compensação     | : Vazio 💌 Término Compensação: V        | azio 💌                      |               |
| ia da Semana: Se     | lecione um Dia da Semana 💌              |                             |               |
| otivo: Selecione o   | motivo                                  |                             |               |
| Adicionar Comper     | isações                                 |                             |               |
|                      | adicionadas                             |                             |               |
| Compensações         |                                         | Mativa                      |               |
| Compensações<br>Data | Horário Compensação                     | MOLIVO                      |               |

Preencha as informações do dia, horário de inicio, horário de fim e dia da semana em que o servidor realizou a compensação. Clique em "Adicionar" para verificar se não tem nenhum impedimento, caso não haja clique em "Salvar" para finalizar o cadastro.

Ao selecionar a opção "Lançar Hora-Extra", o seguinte formulário deverá ser apresentado:

| Voltar                                                |                                                                                             |            |          |         |  |  |
|-------------------------------------------------------|---------------------------------------------------------------------------------------------|------------|----------|---------|--|--|
| 🔘 Lançar Afast                                        | 🔘 Lançar Afastamento 🔘 Lançar Compensação 🔘 Lançar Férias 🔘 Lançar Aula 💿 Lançar Hora-Extra |            |          |         |  |  |
| Data da hora extra: 11/12/2013                        |                                                                                             |            |          |         |  |  |
| Início Hora Extra: 07:30 - Término Hora Extra: 9:00 - |                                                                                             |            |          |         |  |  |
| Processo: 2312313                                     | 3123                                                                                        |            |          |         |  |  |
| Salvar                                                |                                                                                             |            |          |         |  |  |
| Data                                                  | Hora Inicial                                                                                | Hora Final | Processo |         |  |  |
| 11/12/2013                                            | 08:30                                                                                       | 10:00      | 35445435 | Excluir |  |  |

Preencha as informações da data em que o servidor estará em regime de hora-<u>extra</u>, Hora de início e fim, e o numero do processo. Clique em "Salvar" para finalizar o cadastro.

O sistema apresenta uma lista de todas as horas extras cadastradas do mês atual com o link "Excluir" caso deseje remover algum registro.

O sistema não permite o cadastro de mais de duas horas extras por dias, dez horas semanais e noventa horas anuais.

Ocorrência de Férias

Ao selecionar a opção "Lançar Férias", o seguinte formulário deverá ser apresentado:

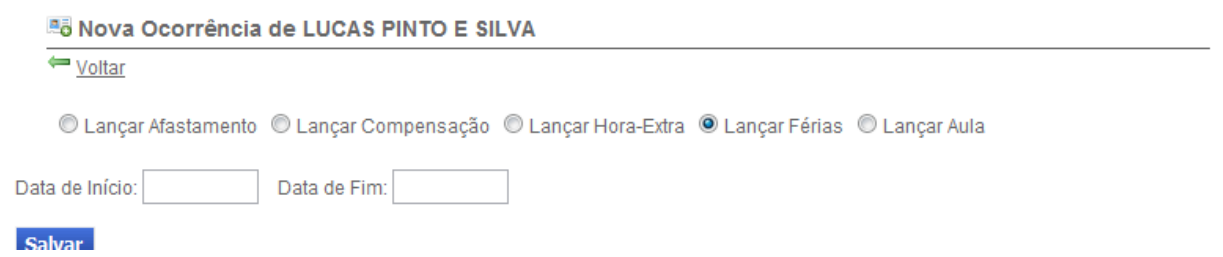

Preencha as informações do período em que o servidor estará (ou esteve) de férias (data de início e data de fim). Clique em "Salvar" para finalizar o cadastro.

Ocorrência de Aula

Ao selecionar a opção "Lançar Aula", o seguinte formulário deverá ser apresentado:

| 🔘 Lançar Afastamento 🔘 Lançar Compensa | ção 💿 Lançar Hora-Extra 💿 Lançar Férias 💿 Lançar Aula |
|----------------------------------------|-------------------------------------------------------|
| Mostrar Materias do servidor-aluno!    |                                                       |
| dastrar nova aula                      |                                                       |
|                                        |                                                       |
| corrências adicionadas                 |                                                       |
|                                        |                                                       |

Para adicionar uma nova aula pressione o botão "Cadastrar nova aula" e a seguinte janela será exibida:

| 😫 Adicionar No           | va matéria 🛛 🔀                          |                                                                                                    |
|--------------------------|-----------------------------------------|----------------------------------------------------------------------------------------------------|
| Ano:<br>Nome Matéria:    | Selecione um Ano 💌                      | Preencha as informações do ano, nome da<br>matéria, dia da semana, turno, horário de inicio<br>e horário fim em que o servidor estará em aula. |
| Dia da Semana:<br>Turno: | Selecione um Dia da Semana 💌            | Clique em "Adicionar" para verificar se não tem nenhum impedimento.                                                                            |
| Início às:               | Horário:<br>Vazio 💌 Término às: Vazio 💌 | Clique em "Salvar" para finalizar o cadastro.                                                                                                  |
|                          | Adicionar                               |                                                                                                    |

## Imprimir Relatório de Ocorrências

É aconselhável que após cada mês, o responsável pela unidade imprima a ficha do servidor preenchida e a mantenha guardada na unidade para eventual auditoria.

Para realizar a impressão da ficha, clique no botão "Imprimir relatório de ocorrências" na tela de detalhe de servidor. O sistema apresentará a seguinte tela:

| Informe | a data do relatório 🛛 🔤 |
|---------|-------------------------|
| Mês/An  | 0: 12/2013              |
| ٩       | Dezembro 🔻 2013 🔹 🛛     |
|         |                         |
|         |                         |
|         |                         |
|         | Confirmar Cancelar      |
|         |                         |

Informe o mês/ano que pretende gerar o relatório e clique em confirmar.

O sistema gera o relatório de ocorrência do servidor.

#### WINISTÉRIO DA EDUCAÇÃO UNIVERSIDADE FROERAL DE MATO GROSSO ROMA DE DONTROLE DE FREQUÊNCIA 2010

Servidor: ABNER ALVES BORGES FARIA Mile: 11 Ant: 2010 Notricula: 2453080 Carga Honária: 89

| 04  | Entrada | Beite | Rubrice de Servidar | Entracia | Baltin | Rubrice do Servicion | Geordineia | Alterno do Ghefe | Heres treb. | Comparisophic | H.E.                                    |
|-----|---------|-------|---------------------|----------|--------|----------------------|------------|------------------|-------------|---------------|-----------------------------------------|
| 4   | 7:30    | 11:50 |                     | 12:31    | 17:30  |                      | 1          |                  |             |               |                                         |
| 2   | T:39    | 11:50 | 1                   | 12.34    | 10:30  |                      | 12 - L     |                  |             |               |                                         |
| 2   | 7:30    | 11:50 | 1 2                 | 12:34    | 17:30  |                      | S          | /                |             |               |                                         |
| 4   | T:30    | 11:30 | S                   | 12:38    | 17:30  |                      | S          |                  |             |               |                                         |
|     | T:50    | 11:50 | 3                   | 12.34    | 10:30  |                      | S          |                  |             | 1 1           |                                         |
| 4   | 7/86    | 11:30 |                     | 13.38    | 17.30  |                      | 2 D        |                  |             | 1             | <u></u>                                 |
| 7   | 7:38    | 11:50 |                     | 12.38    | 17:30  |                      | 2 3        |                  |             |               | ()                                      |
| 1   | T:50    | 11:50 |                     | 12:34    | 10.30  |                      | 3          |                  |             |               |                                         |
|     | T/RE    | 11:30 |                     | 15.30    | 17:30  |                      |            |                  |             |               |                                         |
| 10  | T:50    | 11:50 | 3 C S               | 12:38    | 17:30  |                      | 142        |                  |             |               |                                         |
| 11  | 7:36    | 11:50 |                     | 12.30    | 17:30  |                      | S- 203     |                  |             |               |                                         |
| 12  | Trike   | 11:30 | 2                   | 13.38    | 17.30  |                      | S          |                  |             |               |                                         |
| 13  | 7:30    | 11:30 |                     | 12:36    | 17:30  |                      | 33 SS      |                  |             |               |                                         |
| 14  | 7.30    | 11.20 |                     | 12.36    | 17.30  |                      |            |                  |             |               |                                         |
| 15  | 7:30    | 11:30 |                     | 13.38    | 17:30  |                      |            |                  |             |               |                                         |
| 16  | 7:30    | 11:30 | 2.5                 | 12:34    | 17:30  |                      |            |                  |             | -             |                                         |
| 17  | 7.36    | 11.30 | 3.3 S               | 12.36    | 17.30  |                      | S          |                  |             |               |                                         |
| -18 | 7:50    | 11:50 |                     | 12:31    | 17:30  |                      | FÉRIAS     |                  |             |               |                                         |
| 18  | 7:30    | 11:30 | 5                   | 12:31    | 17:30  |                      | FÉRIAS     |                  |             |               | 2                                       |
| 28  | 7.36    | 11.30 |                     | 13.34    | 17.30  |                      |            |                  |             |               |                                         |
| 21  | 7:30    | 11:50 | -                   | 12:38    | 17:30  |                      | 33         |                  |             |               |                                         |
| 22  | 7:30    | 11:30 | 12                  | 12:38    | 17:30  |                      |            |                  |             |               |                                         |
| 23  | 7:50    | #1:30 | 2 C                 | 12:34    | 17:30  |                      |            |                  |             |               |                                         |
| 24  | 7:30    | 11:50 |                     | 12:38    | 17:30  |                      | 0          |                  |             |               |                                         |
| 28  | 1:39    | 11:50 |                     | 12.34    | 10.30  |                      |            |                  |             |               |                                         |
| 28  | 7.50    | 11:50 | 1                   | 12:31    | 17:30  |                      |            |                  |             |               | ( ) ) ( ) ( ) ( ) ( ) ( ) ( ) ( ) ( ) ( |
| 27  | 7:30    | 11:50 |                     | 12:34    | 17:30  |                      | 12. S      |                  |             |               | -                                       |
| 28  | 1.50    | 11:50 |                     | 12:34    | 17:30  |                      | 1          |                  |             |               |                                         |
| 29  | 7:58    | 11:50 | 12                  | 12:31    | 17:30  |                      | S          |                  |             |               | -                                       |
| 30  | T:30    | 11:30 | 0 2                 | 12:38    | 17:30  |                      | 8 8        |                  |             |               |                                         |

Data \_\_/\_\_/\_\_\_ Assinatura do Servidor:\_\_

Visto de Chele Ineclisio:

# Suporte

Caso haja algum problema técnico no sistema, pode ser solicitado algum tipo de manutenção através do menu "Suporte".

Descreva o problema o mais detalhadamente possível e não se esqueça de deixar um e-mail para contato.

Para dúvidas sobre a utilização do sistema, utilize o número 3615-8014, que está disponível para esse tipo de suporte.

| SISCOFRE Ø                                 | Sistema de Controle de Frequência |
|--------------------------------------------|-----------------------------------|
| Suporte                                    |                                   |
| Suporte ao Sistema Nome: E-Mail: Mensagem: |                                   |
| Envior                                     |                                   |